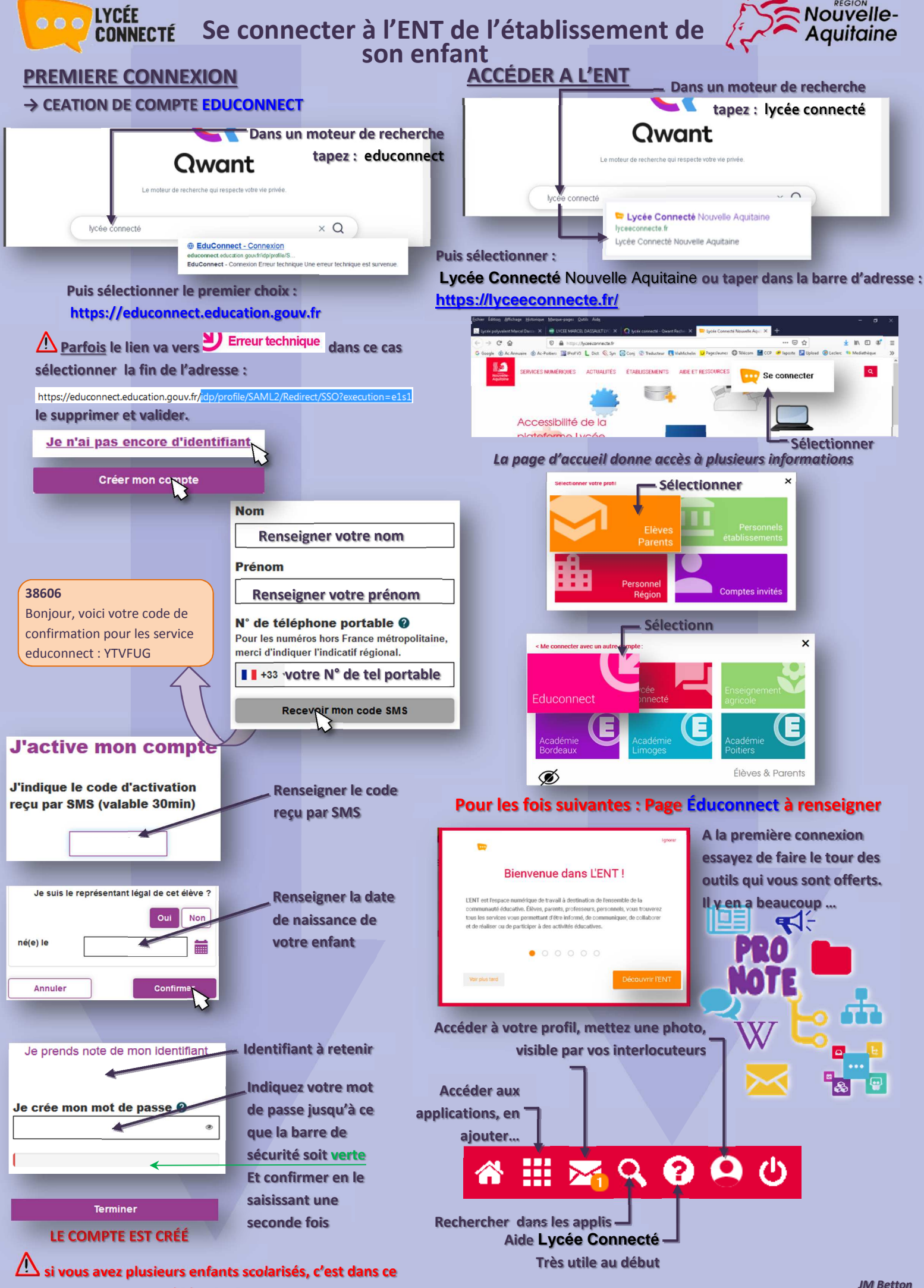

compte qu'il faudra les inscrire.